## GENERA Y DALE SEGUIMIENTO A TUS SOLICITUDES EN TESORERÍA, ESCOLAR, ACADÉMICO

## LA MANERA MÁS EFICIENTE DE RECIBIR ATENCIÓN.

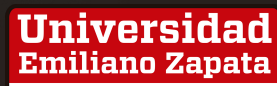

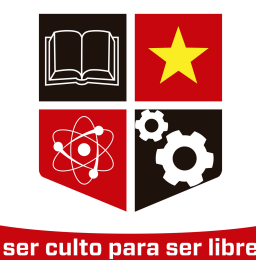

SISTEMA DE TICKETS PASO A PASO. Para generar un ticket elige cuidadosamente el área que le corresponde al trámite que deseas realizar. Si lo envías a la sección equivocada habrá un

retraso en tu tiempo de atención.

#### \*CONTROL ESCOLAR:

- Constancia de estudios
- Constancia con calificaciones (kárdex)
- Constancia de certificación de estudios
- Inscripción a titulación
- Vinculación
- Convalidación de materias
- Servicio social
- Restablecer contraseña en (unez.miportal.education)
- Bajas
- Inscripción, reinscripción y reincorporación
- Aclaración de becas por promedio

#### \*MICROSOFT TEAMS:

- Para restablecer usuario y contraseña de Teams
- Si no apareces registrado en alguna materia
- Crear usuario y contraseña en TEAMS para alumnos reincorporados

#### \*TESORERÍA:

Para aclaraciones o dudas de tu estado de cuenta

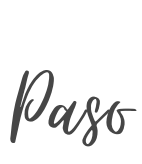

fn

shift

caps lock

tab

#### \*BECA BAJOS RECURSOS:

• Dudas de tu trámite

#### \*COORDINACIÓN ACADÉMICA:

- Para asuntos relacionados con coordinadores y maestros
- Información de horarios y grupos

#### **\*INFORMES E INSCRIPCIONES:**

• Para recibir información de nuevo ingreso

#### \*ASUNTOS ESTUDIANTILES:

- Actividades extracurriculares
- Quejas y sugerencias

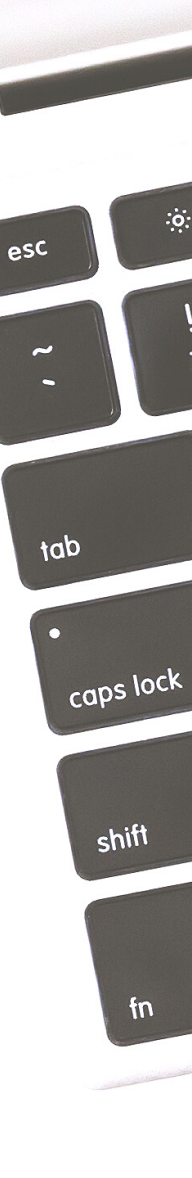

Paso

# **IMPORTANTE:**

- Recuerda incluir tus datos completos, como nombre, carrera, turno, grupo y matrícula.
- Si no tienes o no recuerdas tu matrícula usa 12345
- Genera un ticket por trámite (No incluyas varias solicitudes en un mismo ticket).
- En Tema escribe el motivo por el cual estás generado el ticket.
- En mensaje explica breve y claramente tu solicitud.
- Si requieres enviar documentos o evidencias da clic en seleccionar archivo (Estos documentos deben estar en PDF y ser ligeros).
- Conserva el número que aparece en la imagen (el ID de tu ticket).

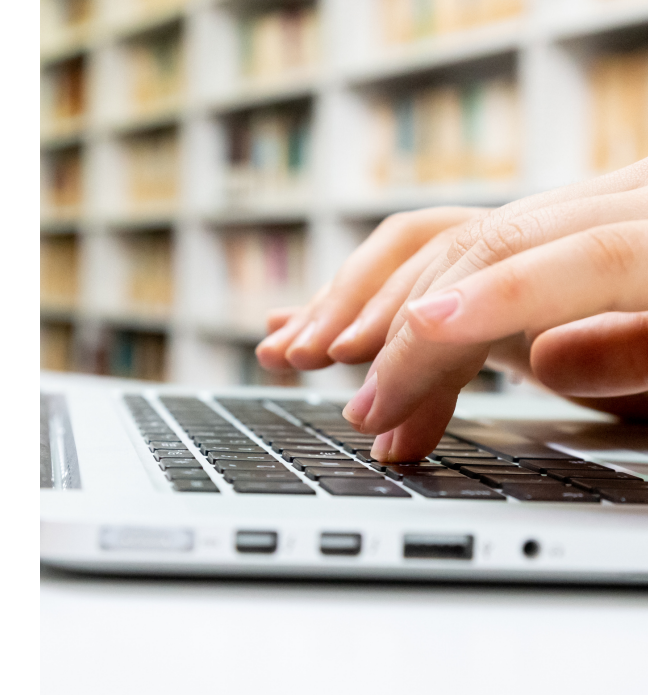

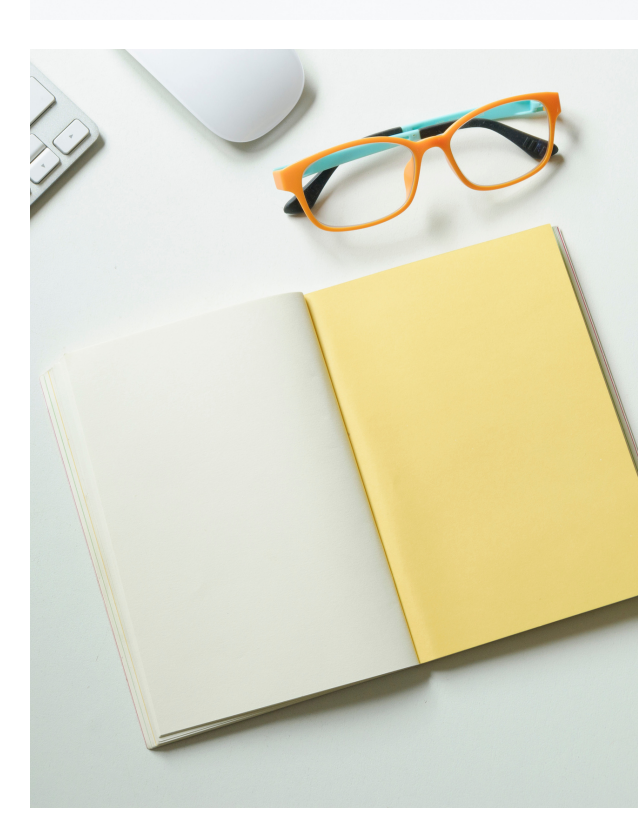

- PARA SEGUIMIENTO Y CONOCER LA RESPUESTA CONSERVA Y USA EL ID DE TU TICKET.
- TU TICKET SERÁ ATENDIDO EN UN PLAZO DE 3 DÍAS HÁBILES.

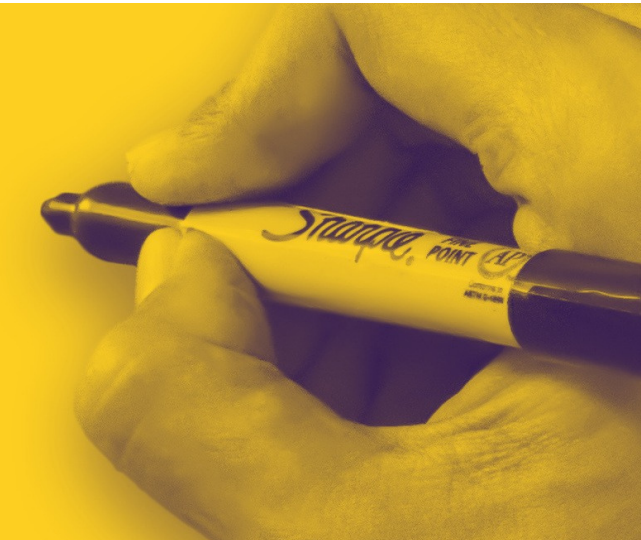

Llena el formulario, conserva el ID de tu ticket y en un plazo de 3 días hábiles consulta <u>aquí</u> la respuesta.

Si no se genera el ID de tu ticket, envíalo nuevamente y sigue el proceso.

## ¿CUÁNDO RECIBIRÉ LA RESPUESTA?

Por ejemplo, si envías tu ticket un martes a las 11 am, la respuesta llegará el viernes a las 11 am o antes.

Si envías tu ticket el viernes a las 9 pm, tu respuesta podría llegar el jueves, ya que los sábados y domingos no son días hábiles.

Paso

Toma en cuenta que si generas varios tickets, el último es el que regirá el tiempo de atención.

## SI YA GENERASTE UN TICKET Y QUIERES CONOCER EL ESTATUS DE TU RESPUESTA:

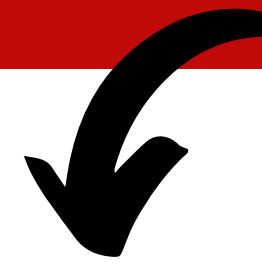

- Ingresa <u>aquí</u> para ver tus tickets existentes.
- Escribe el ID de tu Ticket y tu correo electrónico y
- Da clic en View Ticket.
- Si ya transcurrieron los 3 días hábiles y no has recibido respuesta puedes volver a escribir en esa sección.

Es importante que utilices esta opción y no generes un nuevo ticket, para no complicar tu proceso de atención.

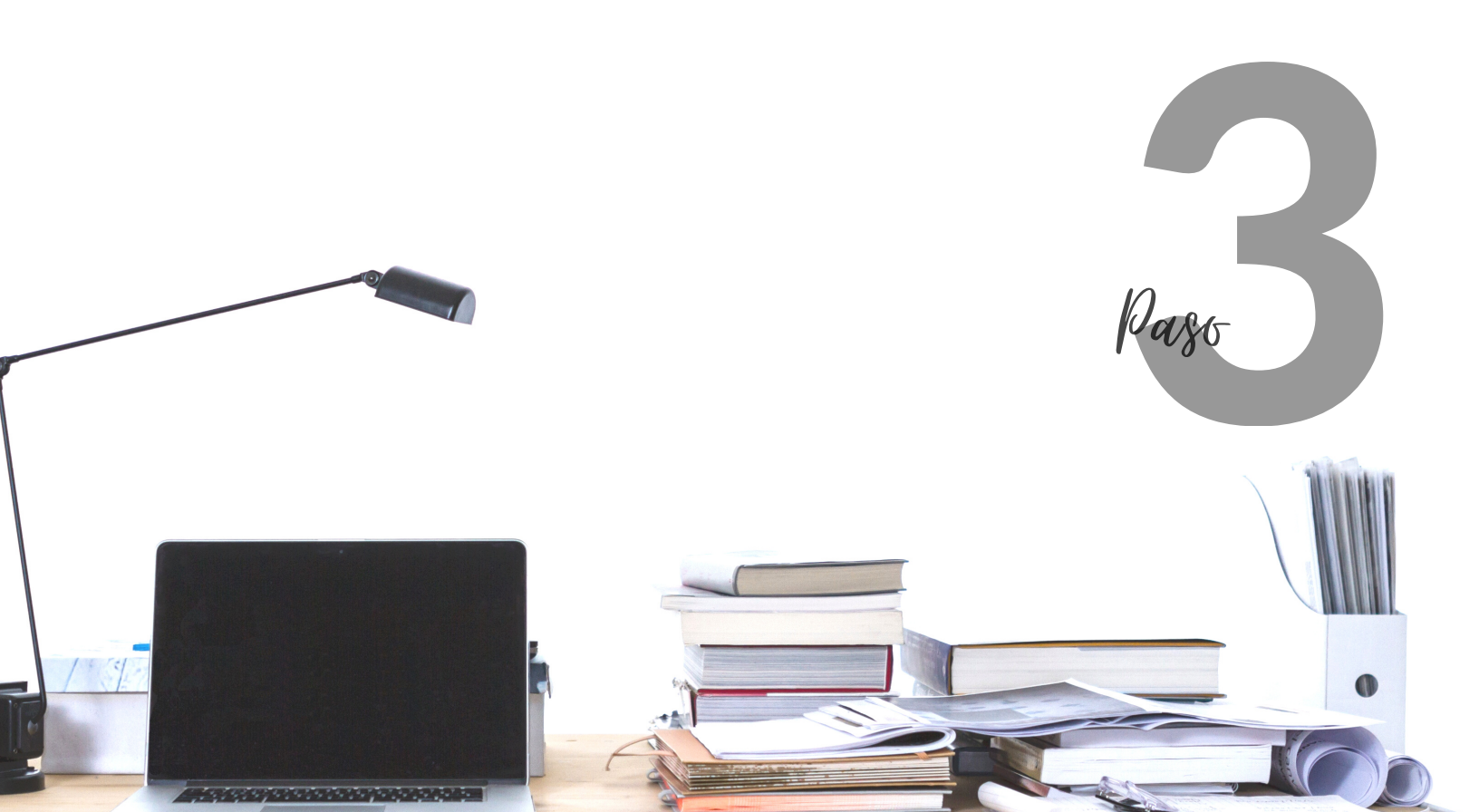

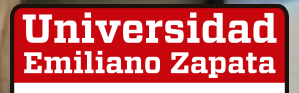

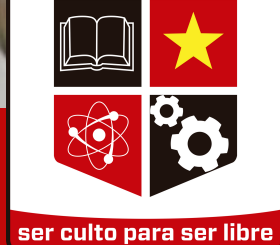

### SISTEMA DE TICKETS LA MANERA MÁS EFICIENTE DE RECIBIR ATENCIÓN.